# **Customer Token Payments**

#### For implementation ∕!\

- Customer Token Payments must be enabled by Commerce Vision for your site.
- Your site must be on version 4.21+.
- You must be using either Eway or Braintree's gateway for credit card processing.
- If your site is configured to use Braintree Payment options only, credit cards will default to Braintree for tokenisation.
- Customer Token Payments is distinct from User level Eway Token Payments. (For User Token payments, see Eway payment gateway or Braintree vaulting.)

## Overview

The Commerce Vision Ecommerce Platform supports tokenised credit cards for a Customer account (Customer Code) on the Braintree and Eway payment gateways. Tokenisation saves a Customer's credit card details securely for future use on your website for payment of account invoices. For Eway, the card is also available on your Eway dashboard where it can be maintained as a charge authority against the Customer, e.g., to settle outstanding amounts offline, e.g., generated through your ERP. Please consult with Commerce Vision to explore this option.

Once Customer Payment Token is enabled on your site, a Customer User with the appropriate access level can add a credit card to be tokenised. Braintree or Eway issues a Token ID for the card, and this is saved in your Braintree/Eway account. The stored card will be offered as a payment option for account invoices.

#### Overview • Step-by-step guide • 1. Enable Customer **Payment Token** Management • 2. Configure the Customer **Payment Token** Management Template and Widget 0 3. Edit the Token **Customer Credit** Card Info widget 4. View Customer Tokens and payment history in Eway or Braintree Your Customer and **Customer Token Payments**

On this page:

- Add a Credit Card in Payment Token
- Management Pay Account Invoice with
- **Token Payment**
- Additional Information Minimum Version
  - Requirements
- Related help
  - Eway Credit card
  - payments
  - Related widgets

## Step-by-step guide

NOTE - This feature must first be switched on for your site by Commerce Vision.

## 1. Enable Customer Payment Token Management

1. In the CMS, go to Settings Settings Feature Management Payment & Checkout. 2. Toggle on Customer Payment Token Management. Feature Management ✓ Content <u>ه</u> > Feature Buy Now, Pay Later O Configure 🞻 Products & Cate Credit Card Verific O Configure Svste > 1 Use ۲ 3. Click Configure.

#### 4. In Customer Payment Token Management Settings, configure settings for the feature.

| Customer Payment Token Management Settings                                                     |                                                                                                    | Cancel | Sine | Sove an | id Exit |
|------------------------------------------------------------------------------------------------|----------------------------------------------------------------------------------------------------|--------|------|---------|---------|
| Need help configuring these settings? Check out our CV Connect article for more inform         | nation                                                                                                    |        |      |         |         |
| © Customer Payment Token Management Feature<br>Setting<br>Bangement ar for damer Payment Token | Experiment Prome Table     Control Control Table     Control Control Control Table     Control Control Control Table     Control Control Control Control     Control Control     Control Control     Control Control     Control Control     Control     Cont |        |      |         | O       |

### Enable Customer Payment Token Management: Toggle ON

**Require Credit Card Holder Title in Token Management:** (Optional but recommended) Toggle ON if the user must enter a title for the credit card holder, e.g., Mr, Ms, Mrs, etc. Eway requires titles to be included in credit card details. If this is disabled, the system will use 'Mr' as a placeholder default.

**Token Customer Reminder Days Before Credit Card Expiry**: (Optional) For the Customer to be reminded their stored credit card is approaching its expiry date, enter the number of days before the expiry date for the email to be sent. If more than one number is entered, separate each one with a comma.

Credit Card Expiry Notification Email Send Time: If expiry date notification is used, enter a time for the email to be sent.

5. To save the settings and close the screen, click **Save and Exit**. 'Customer Payment Token Management' will display in a Customer User's Dashboard menu (if their Role has permission to access this feature).

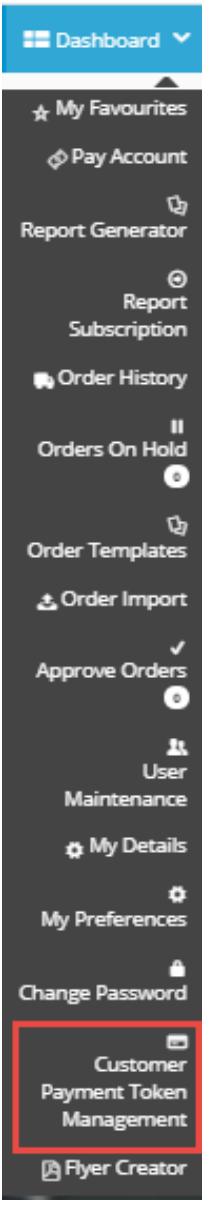

## 2. Configure the Customer Payment Token Management Template and Widget

This template and widget allows you to edit various displayed text and items in this feature, including the Terms and Conditions of Use the Customer has to agree to.

- 1. In the CMS, navigate to Content Pages & Templates.
- 2. Find the Customer Payment Token Management Template and click Edit.
- 3. Click Edit for the 'Customer Payment Token Management Widget.
- 4. Edit each field as you require. Click here to view the help page for this widget.
- 5. Once you have finished editing the widget, if Page Preview is on, click Publish to effect the changes on your website.

## 3. Edit the Token Customer Credit Card Info widget

If values have been entered in **Token Customer Reminder Days Before Credit Card Expiry** in Step 1, you can edit the message sent to the customer. The widget is located in **Emails Credit Card Expiry Notification Email**.

See Token Customer Credit Card Info Widget.

### 4. View Customer Tokens and payment history in Eway or Braintree

To manage existing Customer Tokens and view payment activity for a specific Customer Token, log into your Eway or Braintree account (under Vault). For more Eway information, see Eway Token Payments on the Eway website.

## Your Customer and Customer Token Payments

## Add a Credit Card in Payment Token Management

Each Customer (Code) is limited to one Token (one stored credit card). The credit card is added in the 'Customer Payment Token Management' screen (Dashboard Customer Payment Token Management). Before the Customer can add a card, they must agree to the Terms and Conditions your site has set in the Customer Payment Token Management Widget.

Once a card has been added successfully, its details (with the card number masked) are displayed on the screen. The Customer User can always replace it with another card by clicking the 'Update Credit Card' button, or delete it by selecting 'Delete Credit Card'.

# 📼 Customer Payment Token Management

Customer Payment Token Management

### Credit Card Detail

| Customer Code      | ABC                             |
|--------------------|---------------------------------|
| Card Holder Name   | Sarah Lee                       |
| Card Type          | MASTERCARD                      |
| Masked Card Number | 510510XXXXX5100                 |
| Expiry Month       | Mar                             |
| Expiry Year        | 2021                            |
| Email Address      | sarah.lee@commercevision.com.au |

Update Credit Card 🛛 🍵 Delete Credit Card

] If you have access to your business Braintree or Eway account, you will be able to see your Customer's token in 'Token Payments'.

Once a Customer has a saved Token Payment, it can be used to pay outstanding invoices on their account. (See Account Payment.) During the account payment process, the user will be asked if they want to use the saved credit card. They can select **Yes** or **No. NOTE -** For Braintree, they will be taken to a Braintree-styled payment gateway with the vaulted credit card.

| Eway                                                   | Braintree                                                                                                    |
|--------------------------------------------------------|----------------------------------------------------------------------------------------------------|
| Pay With Existing Credit Card?                         | Payment           Payment Methods         Direct Deposit         BPay         Credit Card         Split Payments           Paying with Card         End         End         End         End         End |
| Do you want to use the existing credit card to<br>pay? | Two         Ending in 1111           Visa         Choose another way to pay           Image: Process Payment         Image: Choose another way to pay                                                   |
| ● No                                                   |                                                                                                    |

With the saved card selected, they simply have to click Process Payment.

| 💠 Payment                                        |                                                                  |                                                                                       |                                                                                       |
|--------------------------------------------------|------------------------------------------------------------------|---------------------------------------------------------------------------------------|---------------------------------------------------------------------------------------|
| Credit Card Dire                                 | ect Deposit BPay                                                 | Credit Card                                                                           |                                                                                       |
| Cards Accepted:                                  |                                                                  |                                                                                       |                                                                                       |
| Card Number<br>444433XXXXXXX1111                 |                                                                  |                                                                                       | Card Expiry Date (MM/YYYY)<br>02/22                                                   |
| This card attracts                               | a 0% surcharge for a total of                                    | \$0.00. 0 Apply                                                                       |                                                                                       |
| Name On Card<br>Sarah Lee<br>I don't want to use | this card                                                        |                                                                                       |                                                                                       |
| This card attracts                               | a 0% surcharge for a total of                                    | \$0.00. 0 Apply                                                                       |                                                                                       |
| Oway O You<br>returns, I                         | ur credit card payment will be<br>refunds and deliveries, or for | conducted directly via the eWAY Responsion contact information, please visit our Free | ve Shared Page API payment facility over a Secure Sock<br>equently Asked Questions) . |
| Process Paym                                     | hent                                                             |                                                                                       |                                                                                       |

If payment is successful, the Payment Confirmation page displays the payment details, including the Receipt Number. This transaction will appear in your Braintree/Eway account as payment using the saved credit card.

| Payment Confirmation on your site | Token Payment transaction in your Eway account                                                              |  |  |
|-----------------------------------|----------------------------------------------------------------------------------------------------|--|--|
|                                   | Customer Transactions                                                                                       |  |  |
|                                   | Search Transactions                                                                                         |  |  |
|                                   | Token Payment Customer: 913060882287 - Sarah Lee                                                            |  |  |
|                                   | ⑦ Report Help                                                                                               |  |  |
|                                   | Simply drag a column title here to group the results                                                        |  |  |
|                                   | Records per page:         10         ▼         I         Page:         1         of 1         >>         >> |  |  |
|                                   | Date / Time Txn Number Amount                                                                               |  |  |
|                                   | <u>А</u> <u>А</u> <u>А</u>                                                                                  |  |  |
|                                   | Actions   19/11/20 11:54:32 26828351 AUD 20.00                                                              |  |  |
|                                   | Records per page: 10                                                                                        |  |  |
|                                   |                                                                                                    |  |  |

| Confirmation                                 |          |
|----------------------------------------------|----------|
| Pay More Invoices     O Home                 |          |
| ✓ Your payment has been accepted. Thank you. |          |
| Receipt Number                               | 633      |
| Payment Amount                               | \$20.00  |
| Bank Receipt Number                          | 26828351 |
| Payment Note                                 |          |
|                                              |          |

## Additional Information

| Minimum Version Requirements | 4.31     |
|------------------------------|----------|
| Prerequisites                |          |
| Self Configurable            | No       |
| Business Function            | Ordering |
| BPD Only?                    | No       |
| B2B/B2C/Both                 | Both     |
| Third Party Costs            | n/a      |

# Related help

- Braintree Payment SettingsBraintree Payments
- Braintree Payments Credit Card Data Flow

## Eway

- Forter Behavioural Tracking (Fraud Prevention)
  Eway Configuration Settings
  Eway Fraud Alert Message Widget
  Eway Payment Gateway Setup
  Eway Retry functionality
  Get Eway API Key
  Order Data for Eway Fraud Protection
  Customer Payment Token Management Widget

## **Credit card payments**

- Credit Cards
   Accertify Fraud Check Integration
   Accertify Fraud Check JSON Data Fields
   Accertify-Braintree Response Mapping
   Accertify API Responses
   Credit card authorisation and capture method
   Braintree Credit Card Settings
   Credit Card Surcharges
- Credit Card Surcharges
- Credit Card Fee Override for Account Payments
   Select Credit Card Payment Provider
- Release Payments
- Braintree Test Credit Card Numbers
- Token Customer Credit Card Info Widget
  Test Credit Card & PayPal credentials for your Stage site
  Enabling Credit Card Payment at Customer Level

## **Related widgets**

- Customer Payment Token Management Widget
  Token Customer Credit Card Info Widget